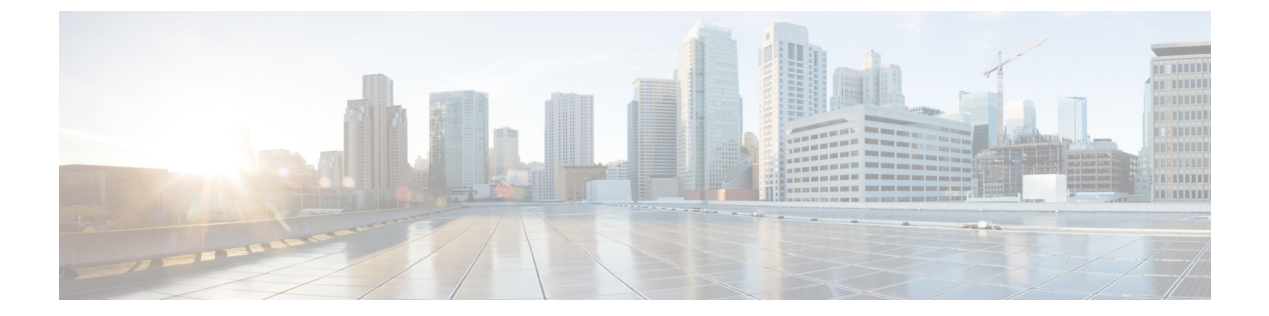

# VPN ウィザード

- VPN の概要 (1ページ)
- IPsec Site-to-Site VPN Wizard  $(3 \sim \vec{y})$
- AnyConnect VPN Wizard  $(5 \sim :)$
- Clientless SSL VPN Wizard  $(8 \sim :)$
- IPsec IKEv1 Remote Access Wizard  $(9 \sim :)$
- IPsec IKEv2 Remote Access Wizard  $(15 \sim \checkmark)$

# VPN の概要

ASA は、ユーザがプライベート接続と見なす TCP/IP ネットワーク(インターネットなど)全体でセキュアな接続を確立することにより、バーチャル プライベート ネットワークを構築します。これによって、single-user-to-LAN 接続と LAN-to-LAN 接続を確立できます。

セキュアな接続はトンネルと呼ばれ、ASA はトンネリング プロトコルを使用して、セキュリ ティパラメータのネゴシエート、トンネルの作成および管理、パケットのカプセル化、トンネ ルを介したパケットの送受信、パケットのカプセル化解除を行います。ASAは、双方向トンネ ルのエンドポイントとして機能します。たとえば、プレーンパケットを受信してカプセル化 し、それをトンネルのもう一方のエンドポイントに送信することができます。そのエンドポイ ントで、パケットはカプセル化を解除され、最終的な宛先に送信されます。また、セキュリ ティアプライアンスは、カプセル化されたパケットを受信してカプセル化を解除し、それを最 終的な宛先に送信することもできます。

VPN ウィザードを使用すると、基本的な LAN-to-LAN とリモート アクセス VPN 接続を設定して、事前共有キーまたはデジタル証明書を認証用に割り当てることができます。ASDMを使用して拡張機能を編集および設定してください。

ここでは、次の4つの VPN ウィザードについて説明します。

• Clientless SSL VPN Wizard  $(8 \sim - :)$ 

ASA クライアントレス SSL VPN は、ほぼすべてのインターネット対応環境から Web ブラ ウザとそのネイティブ SSL 暗号化機能だけを使用して、Secure Socket Layer (SSL) リモー トアクセス接続できるようにします。このブラウザベースの VPN により、適応型セキュ リティアプライアンスへのセキュアなリモートアクセス VPN トンネルを確立できます。 認証されると、ユーザにはポータルページが表示され、サポートされる特定の内部リソー スにアクセスできるようになります。ネットワーク管理者は、グループ単位でユーザにリ ソースへのアクセス権限を付与します。ユーザは、内部ネットワーク上のリソースに直接 アクセスすることはできません。

• AnyConnect VPN Wizard  $(5 \sim - :)$ 

Cisco AnyConnect VPN クライアントは ASA へのセキュアな SSL 接続または IPsec(IKEv2) 接続を提供し、これにより、リモート ユーザによる企業リソースへのフル VPN トンネリ ングが可能になります。事前にクライアントがインストールされていない場合、リモート ユーザは、クライアントレス VPN 接続を受け入れるように設定されたインターフェイス の IP アドレスをブラウザに入力します。ASA は、リモート コンピュータのオペレーティ ング システムに適合するクライアントをダウンロードします。ダウンロードが完了する と、クライアントが自動的にインストールされて設定され、セキュアな接続が確立されま す。接続が終了すると、ASA の設定に応じて、クライアントはそのまま残るか、またはア ンインストールされます。以前からインストールされているクライアントの場合は、ユー ザの認証時に、ASAによってクライアントのリビジョンが点検され、必要に応じてアップ グレードされます。

AnyConnect VPN ウィザードは、ASA がマルチコンテキスト モードのときにユーザ コン テキストのみで利用可能になります。必要なコンテキストのストレージとリソースクラス は、システム コンテキストから設定する必要があります。

Cisco AnyConnect パッケージとプロファイルファイルを使用するには、コンテキストごとのストレージが必要です。各コンテキストのライセンスの割り当てには、リソースクラスが必要です。使用するライセンスは、AnyConnect Premium です。

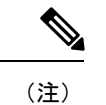

) このウィザードの残りの設定は、シングルコンテキストの場合と 同じです。

• IPsec IKEv2 Remote Access Wizard  $(15 \sim - :)$ 

IKEv2 によって、他のベンダーの VPN クライアントが ASA に接続できます。これにより、セキュリティが強化されるとともに、国や地方自治体が規定している IPsec リモート アクセス要件を満たすことができます。

IPSec IKEv2 リモート アクセス ウィザードは、ASA がマルチコンテキスト モードのとき にユーザ コンテキストのみで利用可能になります。必要なコンテキストのリソース クラ スは、ライセンス割り当て用のシステムコンテキストから設定する必要があります。使用 するライセンスは、AnyConnect Premium です。

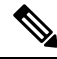

(注) このウィザードの残りの設定は、シングルコンテキストの場合と 同じです。

- IPsec IKEv1 Remote Access Wizard  $(9 \sim \vec{y})$
- IPsec Site-to-Site VPN Wizard  $(3 \sim :)$

LAN-to-LAN 接続で IPv4 と IPv6 の両方のアドレッシングが使用されている場合、ASA で VPN トンネルがサポートされるのは、両方のピアが ASA であり、かつ両方の内部ネット ワークのアドレッシング方式が一致している(両方とも IPv4 または IPv6)ときです。こ れは、両方のピアの内部ネットワークが IPv6 で外部ネットワークが IPv6 の場合にも当て はまります。

# IPsec Site-to-Site VPN Wizard

2 台の ASA デバイス間のトンネルは「サイトツーサイトトンネル」と呼ばれ、双方向です。 サイトツーサイト VPN トンネルでは、IPsec プロトコルを使用してデータが保護されます。

#### **Peer Device Identification**

- [Peer IP Address]:他のサイト(ピアデバイス)のIPアドレスを設定します。
- [VPN Access Interface]: サイトツーサイト トンネルに使用するインターフェイスを選択します。
- •[Crypto Map Type]: このピアに使用されるマップのタイプ(スタティックまたはダイナ ミック)を指定します。

# **Traffic to Protects**

このステップでは、ローカル ネットワークおよびリモート ネットワークを指定します。これ らのネットワークでは、IPsec 暗号化を使用してトラフィックが保護されます。

- •[Local Networks]: IPsec トンネルで使用されるホストを指定します。
- [Remote Networks]: IPsec トンネルで使用されるネットワークを指定します。

## セキュリティ

このステップでは、ピアデバイスとの認証の方法を設定します。単純な設定を選択するか、事 前共有キーを指定できます。またさらに詳細なオプションについては、以下に説明する [Customized Configuration]を選択できます。

- •[IKE Version]:どちらのバージョンを使用するかに応じて、[IKEv1]または[IKEv2]チェッ クボックスをオンにします。
- IKE version 1 Authentication Methods
  - [Pre-shared Key]:事前共有キーを使用すると、リモートピアの数が限定的でかつネットワークが安定している場合、通信をすばやく簡単にセットアップできます。それぞれのIPsecピアは、セキュアな接続を確立する相手のピアごとにコンフィギュレーショ

ン情報を必要とするため、大規模なネットワークではスケーラビリティの問題が生じ る場合があります。

IPsec ピアの各ペアは、事前共有キーを交換してセキュアなトンネルを確立する必要 があります。セキュアな方法を使用して、リモートサイトの管理者と事前共有キーを 交換してください。

• [Device Certificate]: ローカル ASA とリモート IPsec ピア間の認証で証明書を使用する 場合にクリックします。

デジタル証明書による IPSecトンネルの確立に使用するセキュリティキーを効率よく 管理できます。デジタル証明書には、名前、シリアル番号、会社、部門、または IP アドレスなどの、ユーザまたはデバイスを識別する情報が記述されています。またデ ジタル証明書には、公開キーのコピーも含まれています。

2 つのピアが通信する場合は、証明書とデジタル署名されたデータを交換して、相互の認証を行います。新しいピアをネットワークに追加する場合は、そのピアを CA に登録します。他のピアが追加の設定を行う必要はありません。

- IKE version 2 Authentication Methods
  - [Local Pre-shared Key]: IPsec IKEv2 認証方式と暗号化アルゴリズムを指定します。
  - [Local Device Certificate]: VPN アクセスの認証を、セキュリティアプライアンスを通 して行います。
  - [Remote Peer Pre-shared Key]: ローカル ASA とリモート IPsec ピア間の認証で事前共 有キーを使用する場合にクリックします。
  - [Remote Peer Certificate Authentication]: このチェックボックスがオンのときは、ピア デバイスが証明書を使用してこのデバイスに対して自身の認証を行うことができます。
- [Encryption Algorithms]: このタブでは、データの保護に使用する暗号化アルゴリズムのタ イプを選択します。
  - [IKE Policy]: IKEv1/IKEv2 認証方式を指定します。
  - •[IPsec Proposal]: IPsec 暗号化アルゴリズムを指定します。
- Perfect Forward Secrecy
  - [Enable Perfect Forwarding Secrecy (PFS)]:フェーズ2IPsecキーの生成において、Perfect Forward Secrecy を使用するかどうか、および使用する番号のサイズを指定します。
     PFSは、新しいキーはすべて、あらゆる過去のキーと関係しないという暗号化コンセプトです。IPsec ネゴシエーションでは、PFS がイネーブルになるまで、フェーズ2キーはフェーズ1キーに基づいています。PFS では、キーの生成に Diffie-Hellman 方式が採用されています。

PFSによって、秘密キーの1つが将来解読されても、一連の長期公開キーおよび秘密 キーから派生したセッションキーは解読されなくなります。 PFS は、接続の両側でイネーブルにする必要があります。

 [Diffie-Hellman Group]: Diffie-Hellman グループ ID を選択します。2つの IPsec ピア は、相互に共有秘密情報を転送することなく共有秘密情報を導出するためにこの ID を使用します。デフォルトのグループ 14 (2048 ビット Diffie-Hellman)。

#### NAT Exempt

• [Exempt ASA side host/network from address translation]: ドロップダウンリストを使用して、 アドレス変換から除外するホストまたはネットワークを選択します。

# **AnyConnect VPN Wizard**

このウィザードは、AnyConnect VPN クライアントからの VPN 接続を受け入れるように ASA を設定するときに使用します。このウィザードでは、フル ネットワーク アクセスができるよ うに IPsec (IKEv2) プロトコルまたは SSL VPN プロトコルを設定します。VPN 接続が確立し たときに、ASA によって自動的に AnyConnect VPN クライアントがエンド ユーザのデバイス にアップロードされます。

# **Connection Profile Identification**

[Connection Profile Identification] では、リモートアクセスユーザに対する ASA を指定します。

- •[Connection Profile Name]: リモート アクセス ユーザが VPN 接続のためにアクセスする名 前を指定します。
- [VPN Access Interface]: リモート アクセス ユーザが VPN 接続のためにアクセスするイン ターフェイスを選択します。

#### **VPN Protocols**

この接続プロファイルに対して許可する VPN プロトコルを指定します。

AnyConnect クライアントのデフォルトは SSL です。接続プロファイルの VPN トンネル プロ トコルとして IPsec をイネーブルにした場合は、IPsec をイネーブルにしたクライアント プロ ファイルを作成して展開することも必要になります(作成するには、ASDM のプロファイル エディタを使用します)。

WebLaunch の代わりに AnyConnect クライアントを事前展開する場合は、最初のクライアント 接続に SSL を使用し、セッション中に ASA からクライアント プロファイルを受け取ります。 以降の接続では、クライアントはそのプロファイルで指定されたプロトコル (SSL または IPsec)を使用します。IPsec が指定されたプロファイルをクライアントとともに事前展開した 場合は、最初のクライアント接続で IPsec が使用されます。IPsec をイネーブルにした状態のク ライアント プロファイルを事前展開する方法の詳細については、『AnyConnect Secure Mobility Client Administrator Guide』を参照してください。

• SSL

- IPsec (IKE v2)
- [Device Certificate]: リモートアクセス クライアントに対する ASA を指定します。
  AnyConnect の機能の中には、Always on や IPsec/IKEv2 のように、有効なデバイス証明書が ASA に存在することを要件とするものがあります。
- [Manage]: [Manage] を選択すると [Manage Identity Certificates] ウィンドウが開きます。
  - [Add]: ID 証明書とその詳細情報を追加するには、[Add] を選択します。
  - [Show Details]:特定の証明書を選択して [Show Details] をクリックすると、[Certificate Details] ウィンドウが開き、その証明書の発行対象者と発行者が表示されるほか、シリアル番号、使用方法、対応するトラストポイント、有効期間などが表示されます。
  - [Delete]: 削除する証明書を強調表示して [Delete] をクリックします。
  - •[Export]:証明書を強調表示して[Export]をクリックすると、その証明書をファイルに エクスポートできます。このときに、暗号化パスフレーズを付けるかどうかを指定で きます。
  - [Enroll ASA SSL VPN with Entrust]: Entrust からの SSL Advantage デジタル証明書を使用すると、すぐに Cisco ASA SSL VPN アプライアンスの稼働を開始できます。

#### **Client Images**

ASA は、クライアント デバイスがエンタープライズ ネットワークにアクセスするときに、最 新の AnyConnect パッケージをそのデバイスに自動的にアップロードすることができます。ブ ラウザのユーザ エージェントとイメージとの対応を、正規表現を使用して指定できます。ま た、接続の設定に要する時間を最小限にするために、最もよく使用されるオペレーティングシ ステムをリストの先頭に移動できます。

# 認証方法

この画面では、認証情報を指定します。

- [AAA server group]: ASA がリモート AAA サーバグループにアクセスしてユーザを認証で きるようにします。AAA サーバグループを、事前設定されたグループのリストから選択 するか、[New] をクリックして新しいグループを作成します。
- •[Local User Database Details]: ASA に格納されているローカル データベースに新しいユー ザを追加します。
  - •[Username]: ユーザのユーザ名を作成します。
  - [Password]: ユーザのパスワードを作成します。
  - [Confirm Password]:確認のために同じパスワードを再入力します。
  - [Add/Delete]: ローカル データベースにユーザを追加またはデータベースから削除します。

# **Client Address Assignment**

リモート AnyConnect ユーザのための IP アドレス範囲を指定します。

[IPv4 Address Pools]: SSL VPN クライアントは、ASA に接続したときに新しい IP アドレスを受け取ります。クライアントレス接続では新しい IP アドレスは不要です。アドレスプールでは、リモート クライアントが受け取ることのできるアドレス範囲が定義されます。既存の IP アドレスプールを選択するか、[New] をクリックして新しいプールを作成します。

[New]を選択した場合は、開始と終了の IP アドレスおよびサブネットマスクを指定する 必要があります。

•[IPv6 Address Pool]:既存の IP アドレスプールを選択するか、[New] をクリックして新し いプールを作成します。

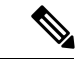

(注) IPv6アドレスプールは、IKEv2接続プロファイル用には作成できません。

## **Network Name Resolution Servers**

リモートユーザが内部ネットワークにアクセスするときにどのドメイン名を解決するかを指定 します。

- [DNS Servers]: DNS サーバの IP アドレスを入力します。
- [WINS Servers]: WINS サーバの IP アドレスを入力します。
- •[Domain Name]: デフォルトのドメイン名を入力します。

# **NAT Exempt**

ASA 上でネットワーク変換がイネーブルに設定されている場合は、VPN トラフィックに対し てこの変換を免除する必要があります。

#### AnyConnect Client Deployment

次の2つの方法のいずれかを使用して、AnyConnect クライアント プログラムをクライアント デバイスにインストールできます。

• [WebLaunch]: AnyConnect クライアント パッケージは、Web ブラウザを使用して ASA に アクセスしたときに自動的にインストールされます。

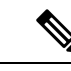

(注) Web launch はマルチ コンテキスト モードではサポートされません。

• [Pre-deployment]:手動で AnyConnect クライアント パッケージをインストールします。

[Allow Web Launch] は、すべての接続に影響が及ぶグローバル設定です。このチェックボック スがオフ(許可しない)の場合は、AnyConnect SSL 接続とクライアントレス SSL 接続は機能 しません。

事前展開の場合は、disk0:/test2\_client\_profile.xml プロファイル バンドルの中に.msi ファイルが あり、このクライアント プロファイルを ASA から AnyConnect パッケージに入れておく必要 があります。これは、IPsec 接続を期待したとおりに確実に動作させるためです。

# **Clientless SSL VPN Wizard**

このウィザードでは、サポートされる特定の内部リソースに対する、ポータルページからのク ライアントレス ブラウザ ベース接続をイネーブルにします。

# **SSL VPN Interface**

接続プロファイルと、SSL VPN ユーザの接続先となるインターフェイスを指定します。

- [Connection Profile Name]: 接続プロファイルの名前を指定します。
- •[SSL VPN Interface]: SSL VPN 接続のためにユーザがアクセスするインターフェイスです。
- •[Digital Certificate]: ASA の認証のために ASA からリモート Web ブラウザに送信するもの を指定します。
  - [Certificate]:ドロップダウンリストから選択します。
- Accessing the Connection Profile
  - [Connection Group Alias/URL]: グループ エイリアスはログイン時に [Group] ドロップ ダウン リストから選択されます。この URL が Web ブラウザに入力されます。
  - [Display Group Alias list at the login page]: ログインページにグループ エイリアスのリ ストを表示する場合にオンにします。

#### **User Authentication**

このペインでは、認証情報を指定します。

- [Authenticate using a AAA server group]: ASA がリモート AAA サーバ グループにアクセス してユーザを認証できるようにします。
  - [AAA Server Group Name]:事前設定されたグループのリストから AAA サーバグルー プを選択するか、[New]をクリックして新しいグループを作成します。
- [Authenticate using the local user database]: ASA に保存されているローカルデータベースに 新しいユーザを追加します。
  - [Username]: ユーザのユーザ名を作成します。

- [Password]: ユーザのパスワードを作成します。
- [Confirm Password]: 確認のために同じパスワードを再入力します。
- [Add/Delete]: ローカル データベースにユーザを追加またはデータベースから削除します。

# **Group Policy**

グループ ポリシーによって、ユーザ グループの共通属性を設定します。新しいグループ ポリ シーを作成するか、または既存のポリシーを選択して修正します。

- [Create new group policy]:新しいグループポリシーを作成できます。新しいポリシーの名前を入力します。
- [Modify existing group policy]: 修正する既存のグループ ポリシーを選択します。

# **Bookmark List**

グループイントラネット Web サイトのリストを設定します。これらのサイトは、ポータル ページにリンクとして表示されます。例としては、https://intranet.acme.com、rdp://10.120.1.2、 vnc://100.1.1.1 などがあります。

- [Bookmark List]:ドロップダウンリストから選択します。
- [Manage]: [Configure GUI Customization Object] ダイアログボックスを開く場合にクリック します。

# **IPsec IKEv1 Remote Access Wizard**

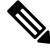

(注)

Cisco VPN Client は耐用年数末期で、サポートが終了しています。AnyConnect セキュア モビリ ティ クライアントにアップグレードする必要があります。

IKEv1 Remote Access Wizard を使用して、モバイル ユーザなどの VPN クライアントに安全な リモート アクセスを設定し、リモート IPsec ピアに接続するインターフェイスを指定します。

- [VPN Tunnel Interface]: リモートアクセスクライアントで使用するインターフェイスを選択します。ASAに複数のインターフェイスがある場合は、このウィザードを実行する前にASAでインターフェイスを設定します。
- [Enable inbound IPsec sessions to bypass interface access lists]: IPsec 認証済みの着信セッションをASAによって常に許可するようにします(つまり、インターフェイスの access-list 文をチェックしないようにします)。着信セッションがバイパスするのは、インターフェイス ACL だけです。設定されたグループポリシー、ユーザ、およびダウンロードされたACL は適用されます。

# リモート アクセス クライアント

さまざまなタイプのリモート アクセス ユーザが、この ASA への VPN トンネルを開くことが できます。このトンネルの VPN クライアントのタイプを選択します。

- VPN Client Type
  - [Easy VPN Remote product]
  - [Microsoft Windows client using L2TP over IPsec]: PPP 認証プロトコルを指定します。 選択肢は、PAP、CHAP、MS-CHAP-V1、MS-CHAP-V2、および EAP-PROXY です。

[PAP]:認証中にクリアテキストのユーザ名とパスワードを渡すので、安全ではあり ません。

[CHAP]:サーバのチャレンジに対する応答で、クライアントは暗号化されたチャレンジとパスワードおよびクリアテキストのユーザ名を返します。このプロトコルは、 PAPより安全ですが、データは暗号化されません。

[MS-CHAP, Version 1]: CHAP と似ていますが、サーバは、CHAP のようなクリアテ キストのパスワードではなく、暗号化したパスワードだけを保存および比較するので 安全です。

[MS-CHAP, Version 2]: MS-CHAP, Version 1 以上のセキュリティ強化機能が含まれています。

[EAP-Proxy]: EAP をイネーブルにします。これによって ASA は、PPP 認証プロセス を外部の RADIUS 認証サーバに代行させることができます。

リモートクライアントでプロトコルが指定されていない場合は、指定しないでください。

指定するのは、クライアントからトンネルグループ名が username@tunnelgroup として送信される場合です。

# VPN クライアント認証方式とトンネル グループ名

認証方式を設定し、接続ポリシー(トンネル グループ)を作成するには、[VPN Client Authentication Method and Name] ペインを使用します。

- [Authentication Method]: リモート サイト ピアは、事前共有キーか証明書のいずれかを使 用して認証します。
  - [Pre-shared Key]: ローカル ASA とリモート IPsec ピア間の認証で事前共有キーを使用 する場合にクリックします。

事前共有キーを使用すると、リモートピアの数が限定的でかつネットワークが安定している場合、通信をすばやく簡単にセットアップできます。それぞれのIPsecピアは、 セキュアな接続を確立する相手のピアごとにコンフィギュレーション情報を必要とす るため、大規模なネットワークではスケーラビリティの問題が生じる場合がありま す。 IPsec ピアの各ペアは、事前共有キーを交換してセキュアなトンネルを確立する必要 があります。セキュアな方法を使用して、リモートサイトの管理者と事前共有キーを 交換してください。

- [Pre-shared Key]: 1~128 文字の英数字文字列を入力します。
- [Certificate]: ローカル ASA とリモート IPsec ピア間の認証で証明書を使用する場合に クリックします。このセクションを完了するには、事前に CA に登録し、1 つ以上の 証明書を ASA にダウンロードしておく必要があります。

デジタル証明書によるIPSecトンネルの確立に使用するセキュリティキーを効率よく 管理できます。デジタル証明書には、名前、シリアル番号、会社、部門、またはIP アドレスなどの、ユーザまたはデバイスを識別する情報が記述されています。またデ ジタル証明書には、公開キーのコピーも含まれています。

デジタル証明書を使用するには、デジタル証明書を発行する認証局(CA)に各ピア を登録します。CAは、信頼できるベンダーまたは組織内で設置したプライベートCA の場合もあります。

2 つのピアが通信する場合は、証明書とデジタル署名されたデータを交換して、相互の認証を行います。新しいピアをネットワークに追加する場合は、そのピアを CA に登録します。他のピアが追加の設定を行う必要はありません。

[Certificate Signing Algorithm]: デジタル証明書署名アルゴリズムを表示します(RSA の場合は rsa-sig)。

 [Tunnel Group Name]:名前を入力して、この IPsec 接続のトンネル接続ポリシーを含むレ コードを作成します。接続ポリシーでは、認証、許可、アカウンティングサーバ、デフォ ルトグループポリシー、および IKE 属性を指定できます。この VPN ウィザードで設定す る接続ポリシーは、認証方式を指定し、ASA のデフォルトのグループポリシーを使用し ます。

# クライアント認証

[Client Authentication] ペインでは、ASA がリモートユーザを認証するときに使用する方法を選択します。次のオプションのいずれかを選択します。

- [Authenticate using the local user database]: ASA の内部の認証方式を使用する場合にクリックします。この方式は、ユーザの数が少なくて安定している環境で使用します。次のペインでは、ASA に個々のユーザのアカウントを作成できます。
- [Authenticate using an AAA server group]: リモート ユーザ認証で外部サーバ グループを使用する場合にクリックします。
  - •[AAA Server Group Name]: 先に構成された AAA サーバ グループを選択します。
  - [New ...]:新しい AAA サーバ グループを設定する場合にクリックします。

## **User Accounts**

[User Accounts] ペインでは、認証を目的として、ASAの内部ユーザデータベースに新しいユー ザを追加します。

#### **Address Pool**

[Address Pool] ペインでは、ASA がリモート VPN クライアントに割り当てるローカル IP アド レスのプールを設定します。

- [Tunnel Group Name]: このアドレス プールが適用される接続プロファイル(トンネル グループ)の名前が表示されます。この名前は、[VPN Client Name and Authentication Method] ペイン (ステップ 3) で設定したものです。
- [Pool Name]:アドレスプールの記述 ID を選択します。
- [New...]:新しいアドレスプールを設定します。
- [Range Start Address]: アドレス プールの開始 IP アドレスを入力します。
- [Range End Address]: アドレス プールの終了 IP アドレスを入力します。
- [Subnet Mask]: (任意) これらの IP アドレスのサブネットマスクを選択します。

#### Attributes Pushed to Client (任意)

[Attributes Pushed to Client (Optional)] ペインでは、DNS サーバと WINS サーバに関する情報お よびデフォルトドメイン名をリモートアクセスクライアントに渡すように、ASA を設定しま す。

- [Tunnel Group]: アドレス プールが適用される接続ポリシーの名前を表示します。この名前は、[VPN Client Name and Authentication Method] ペインで設定したものです。
- [Primary DNS Server]: プライマリ DNS サーバの IP アドレスを入力します。
- [Secondary DNS Server]: セカンダリ DNS サーバの IP アドレスを入力します。
- [Primary WINS Server]: プライマリ WINS サーバの IP アドレスを入力します。
- [Secondary WINS Server]: セカンダリ WINS サーバの IP アドレスを入力します。
- [Default Domain Name]: デフォルトのドメイン名を入力します。

# **IKE Policy**

Internet Security Association and Key Management Protocol(ISAKMP)とも呼ばれる IKE は、2 台 のホストで IPsec セキュリティ アソシエーションの構築方法を一致させるためのネゴシエー ション プロトコルです。各 IKE ネゴシエーションは、フェーズ1とフェーズ2と呼ばれる 2 つの部分に分かれます。フェーズ1は、以後の IKE ネゴシエーション メッセージを保護する 最初のトンネルを作成します。フェーズ2では、データを保護するトンネルが作成されます。

[IKE Policy] ペインでは、フェーズ1 IKE ネゴシエーションの条件を設定します。この条件には、データを保護し、プライバシーを守る暗号化方式、ピアの ID を確認する認証方式、およ

び暗号キー判別アルゴリズムを強化する Diffie-Hellman グループが含まれます。ASA はこのア ルゴリズムを使用して、暗号キーとハッシュ キーを導出します。

 [Encryption]:フェーズ2ネゴシエーションを保護するフェーズ1SAを確立するために ASAが使用する、対称暗号化アルゴリズムを選択します。ASAは、次の暗号化アルゴリ ズムをサポートしています。

| アルゴリズム  | 説明                                          |
|---------|---------------------------------------------|
| DES     | データ暗号規格。56ビットキーを使用します。                      |
| 3DES    | Triple DES。56 ビット キーを使用して暗号<br>化を 3 回実行します。 |
| AES-128 | 高度暗号化規格。128 ビット キーを使用します。                   |
| aes-192 | 192 ビット キーを使用する AES。                        |
| AES-256 | 256 ビット キーを使用する AES。                        |

デフォルトの 3DES は DES よりもセキュアですが、暗号化と復号化には、より多くの処 理を必要とします。同様に、AESオプションによるセキュリティは強力ですが、必要な処 理量も増大します。

- [Authentication]:認証やデータ整合性の確保のために使用するハッシュアルゴリズムを選択します。デフォルトはSHAです。MD5のダイジェストは小さく、SHAよりもわずかに速いとされています。MD5は、(きわめて困難ですが)攻撃により破れることが実証されています。しかし、ASAで使用されるKeyed-Hash Message Authentication Code (HMAC)バージョンはこの攻撃を防ぎます。
- [Diffie-Hellman Group]: Diffie-Hellman グループ ID を選択します。2 つの IPsec ピアは、相 互に共有秘密情報を転送することなく共有秘密情報を導出するためにこの ID を使用しま す。デフォルト DH グループ 14 (2048 ビット) は、グループ 2 およびグループ 5 よりも 安全性が高いと見なされます。

#### **IPsec Settings**(任意)

[IPsec Settings (Optional)] ペインでは、アドレス変換が不要なローカルホスト/ネットワークを 指定します。デフォルトでは、ASA は、ダイナミックまたはスタティックなネットワークア ドレス変換 (NAT)を使用して、内部のホストおよびネットワークの実 IP アドレスを外部ホ ストから隠します。NAT は、信頼できない外部ホストによる攻撃の危険性を最小限に抑えま すが、VPN によって認証および保護されているホストに対しては不適切な場合があります。

たとえば、ダイナミック NAT を使用する内部ホストは、プールから無作為に選択したアドレスと照合することにより、その IP アドレスを変換させます。外部ホストからは、変換された アドレスだけが見えるようになります。本当の IP アドレスにデータを送信することによって これらの内部ホストに到達しようとするリモート VPN クライアントは、NAT 免除ルールを設 定しない限り、これらのホストには接続できません。

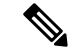

- (注) すべてのホストとネットワークを NAT から免除する場合は、このペインでは何も設定しません。エントリが1つでも存在すると、他のすべてのホストとネットワークは NAT に従います。
  - [Interface]: 選択したホストまたはネットワークに接続するインターフェイスの名前を選択 します。
  - [Exempt Networks]: 選択したインターフェイス ネットワークから免除するホストまたは ネットワークの IP アドレスを選択します。
  - [Enable split tunneling]: リモートアクセスクライアントからのパブリックインターネット 宛のトラフィックを暗号化せずに送信する場合に選択します。スプリットトンネリングに より、保護されたネットワークのトラフィックが暗号化され、保護されていないネット ワークのトラフィックは暗号化されません。スプリットトンネリングをイネーブルにする と、ASAは、認証後にIPアドレスのリストをリモートVPNクライアントにプッシュしま す。リモートVPNクライアントは、ASAの背後にあるIPアドレスへのトラフィックを暗 号化します。他のすべてのトラフィックは暗号化されずに直接インターネットに送り出さ れ、ASA は関与しません。
  - [Enable Perfect Forwarding Secrecy (PFS)]: フェーズ2 IPsec キーの生成において、Perfect Forward Secrecy を使用するかどうか、および使用する番号のサイズを指定します。PFS は、新しいキーはすべて、あらゆる過去のキーと関係しないという暗号化コンセプトで す。IPsec ネゴシエーションでは、PFS がイネーブルになるまで、フェーズ2キーはフェー ズ1キーに基づいています。PFS では、キーの生成に Diffie-Hellman 方式が採用されてい ます。

PFSによって、秘密キーの1つが将来解読されても、一連の長期公開キーおよび秘密キーから派生したセッションキーは解読されなくなります。

PFS は、接続の両側でイネーブルにする必要があります。

 [Diffie-Hellman Group]: Diffie-Hellman グループ ID を選択します。2 つの IPsec ピア は、相互に共有秘密情報を転送することなく共有秘密情報を導出するためにこの ID を使用します。デフォルト DH グループ 14 (2048 ビット) は、グループ 2 およびグ ループ 5 よりも安全性が高いと見なされます。

#### Summary

設定に問題なければ、[Finish]をクリックします。ASDMによってLAN-to-LANのコンフィギュ レーションが保存されます。[Finish]をクリックした後は、このVPNウィザードを使用してこ のコンフィギュレーションを変更することはできません。ASDMを使用して拡張機能を編集お よび設定してください。

# **IPsec IKEv2 Remote Access Wizard**

IKEv2 Remote Access Wizard を使用して、モバイル ユーザなどの VPN クライアントに安全な リモート アクセスを設定し、リモート IPsec ピアに接続するインターフェイスを指定します。

# **Connection Profile Identification**

[Connection Profile Name] に接続プロファイルの名前を入力し、[VPN Access Interface] で IPsec IKEv2 リモート アクセスに使用する VPN アクセス インターフェイスを選択します。

- [Connection Profile Name]: 名前を入力して、この IPsec 接続のトンネル接続ポリシーを含むレコードを作成します。接続ポリシーでは、認証、許可、アカウンティングサーバ、デフォルトグループポリシー、および IKE 属性を指定できます。この VPN ウィザードで設定する接続ポリシーは、認証方式を指定し、ASA のデフォルトのグループポリシーを使用します。
- [VPN Access Interface]: リモート IPsec ピアとのセキュアなトンネルを確立するインター フェイスを選択します。ASAに複数のインターフェイスがある場合は、このウィザードを 実行する前に VPN コンフィギュレーションを計画し、セキュアな接続を確立する予定の リモート IPsec ピアごとに、使用するインターフェイスを特定しておく必要があります。

# 標準規格に基づく IPSec (IKEv2) 認証ページ

[IKE Peer Authentication]: リモート サイト ピアは、事前共有キー、証明書、または EAP を使用したピア認証のいずれかを使用して認証します。

• [Pre-shared Key]: 1~128 文字の英数字文字列を入力します。

事前共有キーを使用すると、リモートピアの数が限定的でかつネットワークが安定している場合、通信をすばやく簡単にセットアップできます。それぞれの IPsec ピアは、セキュアな接続を確立する相手のピアごとにコンフィギュレーション情報を必要とするため、大規模なネットワークではスケーラビリティの問題が生じる場合があります。

IPsec ピアの各ペアは、事前共有キーを交換してセキュアなトンネルを確立する必要があ ります。セキュアな方法を使用して、リモートサイトの管理者と事前共有キーを交換して ください。

- •[Enable Certificate Authentication]:オンにすると、認証に証明書を使用できます。
- [Enable peer authentication using EAP]:オンにすると、認証に EAP を使用できます。この チェックボックスをオンにした場合は、ローカル認証に証明書を使用する必要があります。
- [Send an EAP identity request to the client]: リモート アクセス VPN クライアントに EAP 認 証要求を送信できます。

Mobike RRC

• [Enable Return Routability Check for mobike]: Mobike が有効になっている IKE/IPSEC セキュ リティ アソシエーションにおけるダイナミック IP アドレスの変更をチェックする Return Routability を有効にします。

[IKE Local Authentication]

- ローカル認証をイネーブルにして、事前共有キーまたは証明書のいずれかを選択します。
  - [Preshared Key]: 1~128 文字の英数字文字列を入力します。
  - [Certificate]: ローカル ASA とリモート IPsec ピア間の認証で証明書を使用する場合に クリックします。このセクションを完了するには、事前に CA に登録し、1 つ以上の 証明書を ASA にダウンロードしておく必要があります。

デジタル証明書によるIPSecトンネルの確立に使用するセキュリティキーを効率よく 管理できます。デジタル証明書には、名前、シリアル番号、会社、部門、またはIP アドレスなどの、ユーザまたはデバイスを識別する情報が記述されています。またデ ジタル証明書には、公開キーのコピーも含まれています。

デジタル証明書を使用するには、デジタル証明書を発行する認証局(CA)に各ピア を登録します。CAは、信頼できるベンダーまたは組織内で設置したプライベートCA の場合もあります。

2 つのピアが通信する場合は、証明書とデジタル署名されたデータを交換して、相互の認証を行います。新しいピアをネットワークに追加する場合は、そのピアを CA に登録します。他のピアが追加の設定を行う必要はありません。

# 認証方法

IPsec IKEv2 リモート アクセスでは RADIUS 認証のみがサポートされています。

- [AAA Server Group]: 先に構成された AAA サーバ グループを選択します。
- [New]:新しい AAA サーバ グループを設定する場合にクリックします。
- [AAA Server Group Details]: この領域を使用して、AAA サーバグループを必要に応じて変更します。

## **Client Address Assignment**

IPv4 および IPv6 のアドレス プールを作成するか、選択します。リモート アクセス クライア ントには、IPv4 または IPv6 のプールのアドレスが割り当てられます。両方を設定した場合は、 IPv4 アドレスが優先されます。詳細については、「ローカル IP アドレス プールの設定」を参 照してください。

## **Network Name Resolution Servers**

リモートユーザが内部ネットワークにアクセスするときにどのようにドメイン名を解決するか を指定します。

• [DNS Servers]: DNS サーバの IP アドレスを入力します。

- [WINS Servers]: WINS サーバの IP アドレスを入力します。
- [Default Domain Name]: デフォルトのドメイン名を入力します。

# **NAT Exempt**

• [Exempt VPN traffic from Network Address Translation]: ASA で NAT がイネーブルになって いる場合は、このチェックボックスをオンにする必要があります。

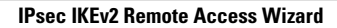